## Nieuwe verplichtingen voor "kleine statuten" – gebruikershandleiding

#### Identificatie via Wide

Vanaf heden is een definitief RSZ-nummer nodig voor de types van werknemers IVT, TRI of STG. Indien u nog niet definitief bent geregistreerd als werkgever bij de RSZ, moet u zich daarom identificeren via de onlinedienst Wide: <u>https://www.socialsecurity.be/site\_nl/employer/applics/wide/index.htm</u>.

U volgt hiervoor volgende stappen:

| nl fr⊨de                                                                                                    | Home WIDE   Hulp   Contact                  |
|----------------------------------------------------------------------------------------------------|---------------------------------------------|
| Werkgevers Identificat <sup>ie</sup> Des Employeurs                                                                                                    | 3                                           |
|                                                                                                    | [Verlaten                                   |
| Aanvraag tot identificatie als werkgever RSZ                                                                                                    | * Verplicht veld                            |
| <ul> <li>Als u nog over een actief RSZ-nummer beschikt, hoeft u zich niet opnieuw te identificeren. Wanneer moet u zich</li> <li>Behoort uw onderneming tot de openbare sector? Ga naar de rubriek <u>Aanvraag tot identificatie als werkgever sector</u>.</li> </ul>                                                                                                    | <u>n identificeren?</u><br>r RSZ - Openbare |
| Ik stel te werk of ben van plan te werk te stellen:<br>enkel huispersoneel (inclusief dienstboden)<br>zowel huispersoneel (inclusief dienstboden) als andere werknemers<br>enkel werknemers die niet onderworpen zijn aan RSZ-bijdragen<br>(uitgezonderd personen in opleiding niet onderworpen aan de sociale zekerheid ("kleine statuten")) ?<br>alle andere situaties (inclusief personen in opleiding niet onderworpen aan<br>de sociale zekerheid ("kleine statuten") ?<br>Kleine statuten": |                                             |
| Personen in opleiding die niet zijn onderworpen aan de sociale<br>zekerheid en die in Dimona worden aangegeven met het<br>werknemerstype IVT, TRI of STG.                                                                                                    | Volgende                                    |

| I fr : de Home WIDE : Hulp : Contact                                                                                                    |
|----------------------------------------------------------------------------------------------------|
| Werkgevers Identificat <sup>ie</sup> Des Employeurs                                                                                                    |
| Aanvraag tot identificatie als werkgever RSZ                                                                                                    |
| <ul> <li>Ik beschik over een ondernemingsnummer. 123456789</li> <li>U kent uw ondernemingsnummer niet? <u>Consulteer de toepassing "KBO Public Search</u>" van de FOD Economie</li> <li>Ik beschik over een RSZ-nummer (definitief of voorlopig):</li> <li>U kent uw definitieve RSZ-nummer niet? <u>Raadoleeg het werkgeversrepertorium</u></li> <li>Ik beschik noch over een ondernemingsnummer, noch over een RSZ-nummer.</li> </ul> |
| Vorige Volgende                                                                                                    |
| © 2010 Social Security copyright   Version 2.8.5                                                                                                    |

| Werkgey                                                     | are Identificat                                    | e Des Emplo                         | VOUTE                              |
|-------------------------------------------------------------|----------------------------------------------------|-------------------------------------|------------------------------------|
| - Werkgeve                                                  | ers adentificat <sub>i</sub>                       | on Des Emplo                        | [Verlater                          |
| Aanvraag tot ide                                            | ntificatie als werkgever                           | RSZ                                 | * Verplicht veld                   |
| Basisidentificatiege                                        | jevens: identificatiegegeven                       | is van de onderneming invu          | illen                              |
| De gegevens konden nie<br>Kruispuntbank van Onde            | t vooraf ingevuld worden op basis va<br>rnemingen. | n het ondernemingsnummer omdat (    | dit nummer op inactief staat in de |
| Identificatiegegevens                                       |                                                    |                                     |                                    |
| Ondernemingsnummer . 01234<br>Type onderneming : * Natuurli | 56789<br>jk persoon 🗸 🕜                            |                                     |                                    |
| Naam : * Peeters                                            |                                                    | Voornaam : * Piet                   |                                    |
|                                                             |                                                    |                                     |                                    |
| Adres van de maatschappelijl                                | ce zetel                                           |                                     |                                    |
| Straat : * wetstraat Postcode : * 1000                      | Gemeen                                             | Ir.: * 20 Bus                       |                                    |
| Land : * België                                             | ~                                                  |                                     |                                    |
| Aanvullende gegevens                                        |                                                    |                                     |                                    |
| Taalrol :* Nederlands V                                     |                                                    |                                     |                                    |
| Oefent uw onderneming commer                                | ciële of artisanale activiteiten uit?              | * 💿 Ja 🔿 Neen 🕜                     |                                    |
| Beschikt u of zal u binnenkort be<br>België?                | schikken over stabiele vestigingseenl              | heden in 🔹 🔿 Ja 🖲 Neen 🕜            |                                    |
| Opmerkingen voor de identifi                                | catiedienst van de RSZ                             |                                     |                                    |
|                                                             |                                                    | ~                                   |                                    |
|                                                             |                                                    |                                     | Opslaan                            |
| Aanvraag tot i                                              | dentificatie als werkgev                           | ver RSZ                             | * Verplicht veld                   |
| Activiteiten: Alge                                          | mene gegevens invullen                             |                                     |                                    |
| Activiteiten: Algemene ge                                   | gevens invullen                                    |                                     |                                    |
| Vul het aantal werknemers in<br>denkt te hebben.            | ) dat u aan het eind van het eerste kwa            | artaal van tewerkstelling in dienst | * 1                                |
| Overname<br>Vul de volgende tabel in als ur                 | de activiteit of werknemers van een ander          | e werkgever overneemt               |                                    |
| RSZ-nummer                                                  | Overname van werknemers                            | Overname van activiteite            | en Acties                          |
|                                                             | Selecteer V                                        | O Ja                                | Toevoegen                          |
|                                                             |                                                    | 0 110011                            |                                    |
|                                                             |                                                    |                                     | Annuleren Opslaan                  |

| nl: fr. do                                                                                                    |                                                               |                                            |                                                                         |                                                 | Har                                        |                                    |
|----------------------------------------------------------------------------------------------------|---------------------------------------------------------------|--------------------------------------------|-------------------------------------------------------------------------|-------------------------------------------------|--------------------------------------------|------------------------------------|
|                                                                                                    | ers Ide                                                       | ntifi                                      | cat <sup>ie</sup> De                                                    | es Emple                                        | oyeurs                                     |                                    |
|                                                                                                    |                                                               |                                            |                                                                         |                                                 |                                            | [Verlate                           |
| Aanvraag tot ide                                                                                                  | ntificatie al                                                 | s werk                                     | gever RSZ                                                               |                                                 |                                            | * Verplicht veld                   |
| Activiteiten: Een act                                                                                             | iviteitssector                                                | toevoeg                                    | en                                                                      |                                                 |                                            |                                    |
| Beschrijf de hoofdactiviteit die uw o<br>nevenactiviteiten uitoefent met apa<br>apart beschreven worden. Op het e | onderneming uitoe<br>rt bezoldigd perso<br>inde van elke beso | fent, alsoo<br>neel, besch<br>hrijving kli | k het type en het aant<br>rrijf dan ook deze acti<br>kt u op "Opslaan". | al tewerkgestelde we<br>viteit(en) en het tewe  | rknemers. Als u één<br>rkgestelde personee | of meer<br>I. Elke activiteit moet |
| Activiteitssector                                                                                                 |                                                               |                                            |                                                                         |                                                 |                                            |                                    |
| Geef een nauwkeurige omschrijving<br>statuten) en waarvoor u bezoldigde                                           | g van de activiteit die<br>werknemers in dier                 | e <b>uw onder</b><br>nst hebt.             | neming (niet: de werkn                                                  | emers) <b>werkelijk</b> uitvo                   | pert (niet: de activiteite                 | en vermeld in de                   |
| Type activiteit :                                                                                                 | Herstelling 🗸                                                 | Van :                                      | boekhandel                                                              |                                                 | 3                                          |                                    |
| Gedetailleerde omschrijving :                                                                                     | verkoop van boeł                                              | ken                                        |                                                                         |                                                 |                                            | <b>?</b>                           |
| Begindatum van de activiteit als                                                                                  | werkgever :                                                   | * 01/01/2                                  | 020 ij/mm/sa                                                            | aa) 🕜                                           |                                            |                                    |
| Betrokken werknemers                                                                                              |                                                               |                                            |                                                                         |                                                 |                                            |                                    |
| Duid het aantal en type werknemen<br>leder type werknemer moet afzonde                                            | s aan die zich hoofd<br>erlijk opgegeven wo                   | lzakelijk bez<br>rden.Vul da               | ighouden met de hierbo<br>arvoor de velden in en                        | oven beschreven activ<br>klik op de knop "toevo | iteit.<br>egen"                            |                                    |
| Type werknemer                                                                                                    |                                                               | Paritair o                                 | comité                                                                  | Aantal                                          | Actie                                      | S                                  |
| Vulin                                                                                                    |                                                               |                                            |                                                                         |                                                 |                                            | avoadan                            |
| Kleine Statuten V                                                                                                 |                                                               |                                            | 3                                                                       | 1                                               |                                            | evocgen                            |
|                                                                                                    |                                                               |                                            |                                                                         |                                                 | Annuleren                                  | Opslaan                            |
| Overzicht van de reeds ingev                                                                                      | oerde activiteiten                                            |                                            |                                                                         |                                                 |                                            |                                    |
| Type activiteit Gedetai<br>Vul in                                                                                 | illeerde omschrijv                                            | /ing                                       | Begindatum v                                                            | an de activiteit als v                          | verkgever                                  | Acties                             |
|                                                                                                    |                                                               |                                            |                                                                         |                                                 |                                            |                                    |
| Aanvraag tot iden                                                                                                 | tificatie als                                                 | werkg                                      | ever RSZ                                                                |                                                 |                                            | * Verplicht veld                   |
| Verantwoordelijkhede                                                                                              | en: Een verant                                                | woordel                                    | ijke wijzigen                                                           |                                                 |                                            |                                    |
| Gegevens van de verantwoorde                                                                                      | elijke                                                        |                                            |                                                                         |                                                 |                                            |                                    |
| Type verantwoordelijke : * Natu                                                                                   | Jurlijk persoon 🗸                                             |                                            |                                                                         |                                                 |                                            |                                    |
| Kent u het INSZ van de verantwoo                                                                                  |                                                               |                                            |                                                                         |                                                 |                                            |                                    |
|                                                                                                    | rdelijke? * 💽 Ja                                              | O Neen                                     |                                                                         |                                                 |                                            |                                    |

Annuleren

Opslaan

| Aan             | vraag tot identificatie als werkgever RSZ      | * Verplicht ve |
|-----------------|------------------------------------------------|----------------|
| 🥑 Vera          | ntwoordelijkheden: De contactgegevens invullen |                |
| Contactpe       | rsoon                                          |                |
| Naam :          | * Peeters Voornaam : * Piet                    |                |
| Contactge       | gevens                                         |                |
| Tel. :<br>GSM : | 0212345678                                     |                |
| Fax :           |                                                |                |
| E-mail :        | Peeters.piet@vienet.be                         |                |
|                 | Annuleren                                      | Opslaan        |
|                 |                                                |                |

| nl fr de Home WIDE i Hulp i C                                                                                                    | onta   |
|----------------------------------------------------------------------------------------------------|--------|
| Werkgevers Identificat <sup>ie</sup> Des Employeurs                                                                                                    | erlate |
| Aanvraag tot identificatie als werkgever RSZ                                                                                                    |        |
| Aanvullende gegevens: Aanvullende gegevens invullen                                                                                                    |        |
|                                                                                                    |        |
| Geet in deze rubriek aan of u de interventie van een inspecteur wiit.<br>Wilt u bezoek krijgen van een sociaal controleur? Hij kan u bijkomende inlichtingen geven over uw wettelijke en administratieve verplichtingen als<br>werkgever: | J      |
| <ul> <li>★ ○ ja (wij nemen contact met u op om een afspraak te maken)</li> <li>● neen</li> </ul>                                                                                                    |        |
| Licenties en vergunningen                                                                                                    |        |
|                                                                                                    |        |
| Uw verzekeringsmaatschappij voor arbeidsongevallen                                                                                                    |        |
| Als u werknemers in dienst neemt, is een arbeidsongevallenverzekering verplicht.                                                                                                    |        |
| Hebt u al een arbeidsongevallenverzekering afgesloten? * 💿 Ja 🔿 Neen                                                                                                    |        |
| Naam van de verzekeringsmaatschappij asurvie                                                                                                    |        |
| Grensoverschrijdende activiteiten van uw toekomstige personeel                                                                                                    |        |
| Ontvangt een van uw werknemers werkloosheidsuitkeringen in een ander land? * 🔿 Ja 🖲 Neen                                                                                                    |        |
| Werkt een van uw werknemers afwisselend in België en het buitenland? * O Ja  Neen                                                                                                    |        |
| Werkt een van uw werknemers voor een andere werkgever in een ander land? * 🔿 Ja 🖲 Neen                                                                                                    |        |
| Annuleren Opsiaan                                                                                                    |        |

| Identificatiegegeven                                                                                                    | categegevens                                                                                                    |                                                                                                 |                        |
|----------------------------------------------------------------------------------------------------|----------------------------------------------------------------------------------------------------|-------------------------------------------------------------------------------------------------|------------------------|
| Identificatiegegeven                                                                                                    | oanegegerens                                                                                                    |                                                                                                 |                        |
| 2                                                                                                    | 8                                                                                                    |                                                                                                 | V ingevuis             |
| Ondernemingsnumme                                                                                                    | r: 0123456789                                                                                                    |                                                                                                 |                        |
| Type onderneming :<br>Naam :                                                                                                   | Natuuriijk persoon<br>Peeters                                                                                                    |                                                                                                 |                        |
| Voornaam :                                                                                                    | Plet                                                                                                    |                                                                                                 |                        |
| vojziĝen                                                                                                    |                                                                                                    |                                                                                                 |                        |
| Activiteiten                                                                                                    |                                                                                                    |                                                                                                 |                        |
| Algemene gegevens                                                                                                    |                                                                                                    |                                                                                                 | 🖌 Ingevuk              |
| Aantal voorziene werk                                                                                                    | nemers: 1                                                                                                    |                                                                                                 |                        |
| Wijzigen                                                                                                    |                                                                                                    |                                                                                                 |                        |
| Lijst met de types ac                                                                                                    | tiviteit 🕜                                                                                                    |                                                                                                 | ✓ Ingevula             |
| Type activitett                                                                                                    | Gedetallieerde omschriiving                                                                                                    | Begindatum van de activiteit als werkoe                                                         | wer Acties             |
| Herstelling                                                                                                    | boekhandel                                                                                                    | 01/01/2020                                                                                      | Wijzigen               |
| -                                                                                                    |                                                                                                    |                                                                                                 | Verwijderen            |
| Verantwoordelijken                                                                                                    | 0                                                                                                    |                                                                                                 | v ingevul              |
| Type<br>verantwoordelijke                                                                                                    | Naam                                                                                                    | Identificatienummer A                                                                           | Acties                 |
| Natuurlijk persoon                                                                                                    | Piet peeters                                                                                                    | 00010112345                                                                                     | Mizigen<br>/erwijderen |
| Lastbebber 🕢                                                                                                    |                                                                                                    |                                                                                                 |                        |
| Vermeld de lacthebbe                                                                                                    | of - voor buitenlandse ondernemin                                                                                                    | gen - de C/O in België.                                                                         |                        |
| Vervolledigen                                                                                                    |                                                                                                    |                                                                                                 |                        |
| Contactgegevens                                                                                                    |                                                                                                    |                                                                                                 | V Ingevul              |
| Naam : Peet                                                                                                    | F8                                                                                                    |                                                                                                 |                        |
| Voornaam : Plet                                                                                                    | 345678                                                                                                    |                                                                                                 |                        |
| E-mail: Peet                                                                                                    | rs.plet@vienet.be                                                                                                    |                                                                                                 |                        |
|                                                                                                    |                                                                                                    |                                                                                                 |                        |
| Wijzigen                                                                                                    |                                                                                                    |                                                                                                 |                        |
| Wijzigen                                                                                                    |                                                                                                    |                                                                                                 |                        |
| Wijzigen                                                                                                    | gegevens                                                                                                    |                                                                                                 |                        |
| Wijzigen                                                                                                    | gegevens<br>ns                                                                                                    |                                                                                                 | ✓ Ingevula             |
| Wijzigen<br>Aanvullende<br>Aanvullende gegeve<br>Naam van de verzeke<br>Ontvangt een van uw                                    | gegevens<br>ns<br>ringsmaatschappij :<br>werknemers werkloosbeideuitkering                                                                          | asurvie<br>en in een ander land? : Neen                                                         | 🗸 Ingevuk              |
| Wijzigen<br>Aanvullende<br>Aanvullende gegeve<br>Naam van de verzeke<br>Ontvangt een van uw<br>Werkt een van uw we             | gegevens<br>ns<br>ringsmaatschappij :<br>werknemers werkloosheidsuitkering<br>knemers afwisselend in België en h<br>knemers ange aan onder werk     | asurvle<br>en in een ander land? : Neen<br>et buitenland? : Neen<br>vin een ander land? : Neen  | √ ingevuk              |
| Wijzigen<br>Aanvullende<br>Aanvullende gegeve<br>Naam van de verzeke<br>Ontvangt een van uw<br>Werkt een van uw we<br>Wijzigen | gegevens<br>ns<br>nigsmaatschappij :<br>werknemers werkloosheidsuitkering<br>koemers afwisselend in België en h<br>knemers voor een andere werkgeve | asurvle<br>en in een ander land? : Neen<br>et buitenland? : Neen<br>r in een ander land? : Neen | ✓ Ingevulo             |

| Werkgevers Identificat <sup>ie</sup> Des Employeurs                                                                                                    | /erlaten ]     |
|----------------------------------------------------------------------------------------------------|----------------|
| Att Bevestiging van de verzending                                                                                                    | <u>Irukken</u> |
| Uw aanvraag werd geregistreerd.<br>Het voorlopige RSZ-nummer dat u werd toegekend is het nummer 51193687-08.<br>Vergeet niet de verplichte bijkomende formaliteiten te vervullen om uw aanvraag af te ronden.                                                                                                    |                |
| Verplichte bijkomende formaliteiten ten aanzien van de RSZ                                                                                                    |                |
| Om uw aanvraag af te ronden en zo een definitief RSZ-nummer te bekomen, dient u volgend(e) document(en) op te sturen naar:<br>Rijksdienst voor Sociale Zekerheid - Directie Identificatie<br>Victor Hortaplein 11<br>1060 Brussel                                                                                                    |                |
| Uw aanvraag tot identificatie als werkgever ondertekend door een verantwoordelijke van uw onderneming.<br><u>uw aanvraag tot identificatie afdrukken (.pdf)</u>                                                                                                    |                |
| Van zodra de RSZ dit/deze document(en) verwerkt heeft, ontvangt u:                                                                                                    |                |
| <ul> <li>Uw definitieve RSZ-nummer.</li> <li>Uw NACE-code (algemene nomenclatuur van de economische activiteiten in de Europese Unie) die de activiteiten van uw onderneming<br/>kwalificeert.</li> <li>De werkgeverscategorie(ën) die u werd(en) toegekend.</li> </ul>                                                                                     |                |
|                                                                                                    |                |
| <ul> <li>Diensten die meteen toegankelijk zijn met het voorlopige RSZ-nummer:</li> <li>Uw werknemer(s) aangeven via de <u>Dimona online dienst</u>.</li> <li>Zich <u>registreren</u> op het portaal van de sociale zekerheid om toegang te krijgen tot de online diensten en zo uw administratieve formaliteiten als werkge te kunnen vervullen.</li> </ul> | ver            |
| Sluiten                                                                                                    |                |

**Opmerking**: enkel de aanvragen die via de niet-beveiligde Wide-applicatie worden ingediend, moeten per post worden teruggestuurd naar de RSZ. Bij het aanvragen van een identificatie via de beveiligde Wide-applicatie kan de volledige procedure online worden uitgevoerd.

#### Dimona-aangifte

Vanaf de release Dimona van 17 december wordt een nieuw type werknemer toegevoegd in Dimona: STG (stagiair arbeidsongevallenregeling). Dit type werknemer is van toepassing vanaf 1 januari 2020. De aangiften met een begindatum eerder dan 1 januari 2020 worden geweigerd.

Individuele beroepsopleidingen en instapstages behouden hun specifieke Dimona-type (respectievelijk 'IVT' en 'TRI'), maar in de Dimona zullen vanaf 1 januari 2020 eveneens de bijkomende gegevens moeten worden meegegeven (zie verder).

#### Onlinedienst Dimona beveiligd

U moet zich eerst inloggen, zodat u zichzelf als werkgever niet meer hoeft te identificeren, vervolgens:

#### 1. Identificeer de werknemer

Door het INSZ-nr. in te geven. Indien u niet over deze gegevens beschikt, dan vult u de identificatiegegevens in.

| Werknemers Opzoeking Multi-Dimona                                                                                                   | angiften Lopende Contingenten                                                                                                    |
|----------------------------------------------------------------------------------------------------|----------------------------------------------------------------------------------------------------|
| Een werknemer toevoegen                                                                                                    | Een werknemer toevoegen die nog niet eerder voor de<br>onderneming heeft gewerkt.                                                                                                    |
| Het personeelsbestand beheren  Actieve werknemers Alle werknemers                                                                   | Het personeelsbestand beheren: periodes toevoegen, wijzigen, afsluiten of annuleren.                                                                                                    |
| Een werknemer zoeken  INSZ : 2  Naam : Zoeken                                                                                       | Een werknemer zoeken op naam of INSZ. Gebruik de<br>uitgebreide zoekfunctie om te zoeken op andere criteria.                                                                                                |
| Beheer de dagelijkse registratie  De dagelijkse registratie configureren  Dagelijkse registratie op basis van de actieve werknemers | Deze functionaliteit dient voor de dagelijkse registratie van de<br>werknemers en is gereserveerd voor de horeaca sector en de<br>andere sectoren die werknemers met een flexi-job kunnen<br>tewerkstellen. |

| 5tap 1: De werknemer identificeren |                 |    |                  |   |
|------------------------------------|-----------------|----|------------------|---|
|                                    |                 | Ee | n periode        |   |
| Ik ken het                         |                 | 1. | Werknemers       | + |
|                                    |                 | 2. | Karakteristieken |   |
| O Ik ken het INSZ niet.            |                 | 3. | Periode          |   |
| Naam : *                           | Voornaam : *    | 4. | Overzicht        |   |
| Initiaal van de tweede voornaam :  | Geslacht : * MV |    |                  |   |
| Geboortedatum : * (dd/mm/jijj)     |                 |    |                  |   |
| Geboorteplaats : *                 |                 |    |                  |   |
| Geboorteland : België              | $\overline{}$   |    |                  |   |
| Nationaliteit : Belg               | $\checkmark$    |    |                  |   |
| Adres : *                          | Nr. : *         |    |                  |   |
| Bus :                              |                 |    |                  |   |
| Postcode : *                       | Gemeente : *    |    |                  |   |
| Land : Belglë                      | $\checkmark$    |    |                  |   |
| * Verplichte velden                |                 |    |                  |   |
|                                    |                 |    |                  |   |
|                                    |                 |    |                  |   |
| Verlaten                           | Volgende        |    |                  |   |

## 2. Geef bijkomende informatie betreffende de werknemer:

Om dit type werknemer toe te voegen in Dimona (web-toepassing), kiest u het paritair comité XXX-Andere en duidt u het werknemerstype «Stagiair arbeidsongevallenregeling - STG» aan (of type IVT of TRI).

| <b>Stap 2: Karakteristieken van de periode</b>                                                                                                    |                |                                                                                                   |
|----------------------------------------------------------------------------------------------------|----------------|---------------------------------------------------------------------------------------------------|
| Paritair comité PC * Andere - xxx                                                                                                    |                |                                                                                                   |
| Type werknemer Type werknemer * Stagiair arbeidsongevallenregeling - STG ♥<br>Gegevens voor de berekening van de premie arbeidsongevallen                                                                          |                | Kies een type werknemer:<br>Bediende of Arbeider.                                                 |
| Arbeider/bediende :  Bediende Klasse van het risico :  402 - Bediende met occasionele opdrachten buiten de onderneming Status :  F2 - Stagiairs met een ander vergoedingsstelsel voor arbeidsongevallen en beroeps | <br>  <b> </b> | In functie van het type werk kan u een<br>selectie uit de verschillende risico-<br>klasse's doen. |
| - verplichte velden                                                                                                    |                | Kies het type stagiair.                                                                           |
| Vorige Verlaten Volgende                                                                                                    |                |                                                                                                   |

#### **3.** Geef aan wanneer de werknemer zal werken:

U deelt de begin- en einddatum mee. De einddatum is verplicht voor dit type werknemer.

| Stap 3: Details van de periode                                                                                 |          |
|----------------------------------------------------------------------------------------------------|----------|
| Begindatum : * 16/01/2020<br>(dd/mm/jjjj)<br>Einddatum : * 16/01/2020 ×<br>(dd/mm/jjjj)<br>* Verplichte velden |          |
| Vorige Verlaten                                                                                                | Volgende |

## 4. Bekijk het overzicht van de aangifte en bevestig

Controleer de ingevulde gegevens en verbeter indien nodig. U kunt in het vak "referentie" zelf nuttige informatie toevoegen.

| Weingevei                             |                                | -                       |             |                                                | E      | en periode<br>bevoegen         |
|---------------------------------------|--------------------------------|-------------------------|-------------|------------------------------------------------|--------|--------------------------------|
| Ondernemingsnr.                       | :                              | RSZ-r                   | nr :        |                                                | 1      | . Werknemers                   |
| Uw referentie voo                     | r de werkgever :               | 2                       |             |                                                | 2<br>x | . Karakteristieken<br>xx - stg |
|                                       |                                |                         |             |                                                | 3      | . Periode                      |
| Gegevens van                          | de werknemer                   |                         |             |                                                | 4      | . Overzicht                    |
| INSZ :<br>Voornaam :                  |                                | Naam                    | :           | ORIOLUS FICTIF                                 |        |                                |
| Uw referentie voo                     | r de werknemer :               | 2                       |             |                                                |        |                                |
| Paritair comite :                     | Andere - xxx                   | Туре                    | verknemer : | Stagiair<br>arbeidsongevallenregeling -<br>STG |        |                                |
| Arbeider/bediende                     | e : Bediende Klas:<br>aangifte | se van het risico : 402 | Status : I  | F2                                             |        |                                |
| Simulatie van de                      |                                |                         |             | w referentie voor de aangifte                  |        |                                |
| Simulatie van de<br>Type              | Begindatum                     | Einddatum               | Ŭ           |                                                |        |                                |
| Simulatie van de<br>Type<br>Dimona IN | Begindatum<br>16-01-2020       | 16-01-2020              |             |                                                |        |                                |
| Simulatie van de<br>Type<br>Dimona IN | Begindatum<br>16-01-2020       | 16-01-2020              |             |                                                |        |                                |
| Simulatie van de<br>Type<br>Dimona IN | Begindatum<br>16-01-2020       | 16-01-2020              |             |                                                |        |                                |

## 5. Ontvangstbevestiging

U ontvangt een ontvangstbevestiging. Op deze bevestiging wordt meegedeeld of de aangifte geaccepteerd, geweigerd of in afwachting is.

| Bevestiging                | van de aangifte 🛙                     | er vindt u de details van uw aanoifte.  | Afdrukke                                  |
|----------------------------|---------------------------------------|-----------------------------------------|-------------------------------------------|
| De notificatie va          | n de aangifte krijgt u via uw officië | ēle kanaal.                             |                                           |
| Aangiften                  |                                       |                                         |                                           |
| Type aangifte :            | Dimona IN                             | Nr. van de aangifte :                   | <u>600170749817</u>                       |
| Status van de aangifte :   | Aanvaard                              | Datum/uur van verzending :              | 02-12-2019 14:34                          |
| Begindatum/uur :           | 16-01-2020                            | Einddatum/uur :                         | 16-01-2020                                |
| Uw referentie voor de      | -                                     | Uw referentie voor de                   | -                                         |
| Uw referentie voor de aang | ifte :-                               | werknemer.                              |                                           |
| Werkgever                  |                                       |                                         |                                           |
| Naam :                     |                                       | Ondernemingsnr. :                       |                                           |
| RSZ-nr :                   |                                       | , i i i i i i i i i i i i i i i i i i i |                                           |
| Werknemers                 |                                       |                                         |                                           |
| INSZ :<br>Voornaam :       | 00410219532<br>FICTIEF ORIOLUS        | Naam :                                  | ORIOLUS FICTIF                            |
|                            |                                       | <u>Lijst va</u>                         | n de periodes voor de werknemer Home Dimo |

Om de aangifte te visualiseren in uw personeelsbestand, klikt u op het aangiftenummer.

| C _ c t b stigning                   |                                                                           |                                                         |                             | Afdrukke       |
|--------------------------------------|---------------------------------------------------------------------------|---------------------------------------------------------|-----------------------------|----------------|
| Wij hebben uw a<br>De notificatie va | aangifte goed ontvangen. Hierond<br>In de aangifte krijgt u via uw offici | ler vindt u de details van uw aangifte.<br>iële kanaal. |                             |                |
| Aangiften                            |                                                                           |                                                         |                             |                |
| Type aangifte :                      | Dimona IN                                                                 | Nr. van de aangifte :                                   | <u>600170749817</u>         |                |
| Status van de aangifte :             | Aanvaard                                                                  | Datum/uur van verzending :                              | 02-12-2019 14:34            |                |
| Begindatum/uur :                     | 16-01-2020                                                                | Einddatum/uur :                                         | 16-01-2020                  |                |
| Uw referentie voor de<br>werkgever : | -                                                                         | Uw referentie voor de<br>werknemer :                    | -                           |                |
| Uw referentie voor de aang           | ifte :-                                                                   |                                                         |                             |                |
| Werkgever                            |                                                                           |                                                         |                             |                |
| Naam :                               |                                                                           | Ondernemingsnr. :                                       |                             |                |
| RSZ-nr :                             |                                                                           |                                                         |                             |                |
| Werknemers                           |                                                                           |                                                         |                             |                |
| INSZ :                               | 00410219532                                                               | Naam :                                                  | ORIOLUS FICTIF              |                |
| Voornaam :                           | FICTIEF ORIOLUS                                                           |                                                         |                             |                |
|                                      |                                                                           | Lietwa                                                  | n de periodes voor de werkn | amor Homo Dime |

U ziet het detail van de aangifte:

| Details               | van de aan           | naifte      | ?                 |                 | Te                          | erug naar de    | werkner | merslijst: <u>Alqe</u>     | meen overzic               | <u>ht</u> ∣ <u>Ma</u> | andoverzicht    |
|-----------------------|----------------------|-------------|-------------------|-----------------|-----------------------------|-----------------|---------|----------------------------|----------------------------|-----------------------|-----------------|
|                       |                      | .g          |                   |                 |                             | 📄 Exp           | orteren | 📌 PDF a                    | anmaken 📒                  | Druk o                | le paqina af    |
| Selectiecriteria      |                      |             |                   |                 |                             |                 |         | Desete                     |                            |                       |                 |
| De onderstaande lijst | toont de resultaten  | n van een : | zoekopdracht r    | net de volgende | criteria:                   |                 |         | De sele                    | clie aanpasse              |                       | IWe selectle    |
| Volledia reaister 🗄 I | NSZ:                 | Identi      | ficatienummer     | van de periode  | e : 6001707498 <sup>,</sup> | 17 i Nr. van    | de aan  | aifte : 600170             | 0749817                    |                       |                 |
|                       |                      |             |                   |                 |                             | . ,             |         |                            |                            |                       |                 |
| Werknemer             |                      |             |                   |                 |                             |                 |         |                            |                            |                       |                 |
| INSZ : (              |                      | Naam : (    | ORIOLUS FICT      | IF              | Voornaam : FIC              | TIEF ORIOL      | US      | Nationalite                | eit:-                      |                       |                 |
| Geboortedatum : 0     | 1-01-1900            | Geslach     | t:M               |                 |                             |                 |         |                            |                            |                       |                 |
| Begin van de relati   | e : 01-05-2015       | Einde va    | in de relatie : 1 | 6-01-2020       | PC : -124-140-1<br>320-XXX- | 44-145-149-     | 302-    | Type werk<br>OTH-RTA       | knemer : -A17<br>-STG-STU- | -EXT-F                | LX-             |
| Periode               |                      |             |                   |                 |                             |                 |         |                            |                            | iint van              | do poriodos     |
| Nr. van de periode    | 600170749817         | Beginda     | tum : 16-01-20    | 20              | Einddatum : 16              | -01-2020        |         |                            | 1                          | .ijst vali            | ue periodes     |
| PC : Andere - xxx     |                      | PC van o    | de gebruiker : -  |                 | Type werkneme               | er : Stagiair a | rbeids  | ongevallenre               | geling - STG               |                       |                 |
| Arbeider/bediende     | Bediende             | Klasse v    | an het risico : 4 | 102             | Status : F2                 |                 |         |                            |                            |                       |                 |
| Geannuleerd : Nee     |                      |             |                   |                 |                             |                 |         |                            |                            |                       |                 |
| Technische geg        | jevens               |             |                   |                 |                             |                 |         |                            |                            |                       |                 |
| Nr. van de aangifte   | : 600170749817       | Type aa     | ngifte : Dimona   | IN IN           | Status : Aanvaa             | ard             |         |                            |                            |                       |                 |
| Kanaal : Web beve     | eiligd               | Datum/u     | ur van ontvang    | st : 02-12-2019 | 14:34                       |                 |         | Ondernemin<br>aangever : 4 | igsnummer va<br>148522159  | in de                 |                 |
| Inhoud van de         | aangifte             |             |                   |                 |                             |                 |         |                            |                            | iist van              | le aanniften    |
| Begindatum : 16-0     | 1-2020               | Einddatu    | um : 16-01-202    | D               |                             |                 |         |                            | -                          | jot run               | and and and and |
| Beginuur : -          |                      | Einduur     | : -               |                 |                             |                 |         |                            |                            |                       |                 |
| PC : Andere - xxx     |                      | PC van o    | de gebruiker : -  |                 |                             |                 |         |                            |                            |                       |                 |
| Arbeider/bediende     | Bediende             | Klasse v    | an het risico : 4 | 102             | Status : F2                 |                 |         |                            |                            |                       |                 |
| Type werknemer :      | Stagiair arbeidson   | ngevallenr  | regeling - STG    | Aa              | antal dagen/urer            | 1:-             |         |                            |                            |                       |                 |
| Referentie Werkne     | mers :               |             |                   | Re              | eferentie Werkg             | ever:           |         |                            |                            |                       |                 |
| Referentie Aangifte   | en :                 |             |                   |                 |                             |                 |         |                            |                            |                       |                 |
| Lijst van de not      | tificaties 🛛         |             |                   |                 |                             |                 |         |                            |                            |                       |                 |
|                       |                      |             |                   |                 | Voor wijziging              |                 | _       | Na wijziging               |                            |                       |                 |
| Ticketnr.             | Datum/uur van verzer | nding       | Outputkanaal      | Geadresseerde   | Begindatum                  | Einddatum       | Duur    | Begindatum                 | Einddatum                  | Duur                  | Foutcode        |
| 03800RKTM8JBZ         | 02-12-2019 14:35     |             | Batch             | 101654          | -                           | -               | -       | 16-01-2020                 | 16-01-2020                 | -                     |                 |
| 03800RKTM6KCZ         | 02-12-2019 14:35     |             | Batch             | 000942          | -                           | -               | -       | 16-01-2020                 | 16-01-2020                 | -                     |                 |

# Onlinedienst Dimona niet-beveiligd

### 1. Wie is de werkgever?

Identificeer de werkgever met het ondernemingsnummer of het RSZ-identificatienummer en selectioneer het type aangifte (het type "Dimona IN" is standaard geselectioneerd).

| 1.Identificeer de werkgever      |                                                                             |        |
|----------------------------------|-----------------------------------------------------------------------------|--------|
| Ondernemingsnr. V                |                                                                             |        |
| 2.Selectie van het type aangifte |                                                                             |        |
| 17                               | U wilt                                                                      |        |
|                                  | <ul> <li>een nieuwe periode aangeven voor een bes<br/>werknemer.</li> </ul> | taande |
| 17 O Dimona OUT                  | U wilt een periode afsluiten.                                               |        |
| 12 O Wijziging                   | U wilt een periode aanpassen.                                               |        |
| ×                                |                                                                             |        |

De gegevens van de werkgever worden getoond op het scherm:

| 👤 Dimona                               |                                       |
|----------------------------------------|---------------------------------------|
| Stap 1: Identificatie van de werkgever |                                       |
|                                        | Een periode toevoegen                 |
| Identificatie van de werkgever         | 1. Werkgever (+ 852093431 / 127792067 |
| Naam :<br>Ondernemingsnr. :            | 2. Werknemers                         |
| RSZ-nr :                               | 3. Karakteristieken                   |
| Adres :                                | 4. Periode                            |
|                                        | 5. Overzicht                          |
|                                        |                                       |
| Verlaten                               |                                       |
| Vogende                                |                                       |
|                                        |                                       |
|                                        |                                       |

#### 2. Identificeer de werknemer

Door het INSZ (IdentificatieNummer bij de Sociale Zekerheid) in te geven. Indien u niet over deze gegevens beschikt, dan vult u de identificatiegegevens in.

| Dimona                                                                                                    |                                                                                                    |  |  |  |  |  |  |  |
|----------------------------------------------------------------------------------------------------|----------------------------------------------------------------------------------------------------|--|--|--|--|--|--|--|
| Stap 2: De werknemer identificeren                                                                                                    |                                                                                                    |  |  |  |  |  |  |  |
| <ul> <li>● Ik ken het         INSZ:*         Ik ken het INSZ niet.         Naam:*         Voornaam:*         Initiaal van de tweede         Geslacht:*         M♥         Geboortedatum:*         </li> </ul>                                                      | Een periode toevoegen<br>1. Werkgever<br>2. Werknemers<br>3. Karakteristieken<br>4. Periode<br>5. Overzicht |  |  |  |  |  |  |  |
| Geboorteplaats:       (ddmmvjiji)         Geboorteplaats:       •         Geboorteplaats:       •         Adres:       •         Nationaliteit:       Belg         Adres:       •         Postcode:       •         Land:       België         * Verplichte velden |                                                                                                    |  |  |  |  |  |  |  |
| Vorige Verlaten Volgende                                                                                                    |                                                                                                    |  |  |  |  |  |  |  |

#### 3. Geef bijkomende informatie betreffende de werknemer

Om dit type werknemer toe te voegen in Dimona (web-toepassing), kiest u het paritair comité XXX-Andere en duidt u het werknemerstype «Stagiair arbeidsongevallenregeling - STG» aan (of type IVt of TRI).

| Paritair comité                                    |                                                                                                    |   |                                                         |
|----------------------------------------------------|----------------------------------------------------------------------------------------------------|---|---------------------------------------------------------|
| PC * Andere - xxx                                  | <b>v</b>                                                                                                    |   |                                                         |
| Type werknemer<br>Type werknemer * Stagiair art    | peidsongevallenregeling - STG 🗸                                                                                                    |   | Kies een type werknemer:                                |
| Gegevens voor de bereke<br>Arbeider/bediende : * B | ning van de premie arbeidsongevallen                                                                                                 |   | Bediende of Arbeider.                                   |
| Klasse van het risico : 40<br>Status : * F2        | 02 - Bediende met occasionele opdrachten buiten de ondernemir ↘<br>2 - Stagiairs met een ander vergoedingsstelsel voor arbeidsonge ↘ | ] | selectie uit de verschillende risico-<br>klasse's doen. |
| Verplichte velden                                  |                                                                                                    |   | Kies het type stagiair.                                 |

# 4. De periode wanneer zal de werknemer werken:

U deelt de begin- en einddatum in. De einddatum is verplicht voor dit werknemerstype.

| Stap 4: Details van de periode           |                                    |         |
|------------------------------------------|------------------------------------|---------|
|                                          | Een periode to                     | evoegen |
| Begindatum : * 18/01/2020                | 1. Werkgever                       | ,       |
| (dd/mm/jjji)<br>Einddstum : • 18/01/2020 | 2. Werknemers<br>INSZ: 004102-195- | 32      |
|                                          | 3. Karakteristiel<br>XXX STG       | (en     |
|                                          | 4. Periode                         |         |
|                                          | 5. Overzicht                       |         |
| Verplichte velden                        |                                    |         |
| orige Verlaten                           | Volgende                           |         |

## 5. Bekijk het overzicht van de aangifte en bevestig

Controleer de ingevulde gegevens en verbeter indien nodig. U kunt in het vak "referentie" zelf nuttige informatie toevoegen.

| Werkgever                                                                |                                                             |                                                                   |                                                                                                    | Een periode toevoe                   |
|--------------------------------------------------------------------------|-------------------------------------------------------------|-------------------------------------------------------------------|----------------------------------------------------------------------------------------------------|--------------------------------------|
| Ondernemingsnr. :                                                        |                                                             | RSZ-nr                                                            | :                                                                                                    | 2 Westerser                          |
| Uw referentie voor de                                                    | werkgever :                                                 |                                                                   |                                                                                                    | 2. Werknemers<br>INSZ: 004102-195-32 |
|                                                                          |                                                             |                                                                   |                                                                                                    | 3. Karakteristieken<br>XXX STG       |
| Cogovone van de                                                          | worknomer                                                   |                                                                   |                                                                                                    | 4. Periode                           |
| Gegevens van de                                                          | werknemer                                                   |                                                                   |                                                                                                    | 5. Overzicht                         |
|                                                                          |                                                             |                                                                   |                                                                                                    |                                      |
| Paritair comité :<br>Arbeider/bediende : E                               | Andere - xxx<br>Bediende Klasse                             | Type we                                                           | erknemer: Stagiair<br>arbeidsongevallenregeling<br>STG<br>Status: F2                                     | -                                    |
| Paritair comité :<br>Arbeider/bediende : E                               | Andere - xxx<br>Bediende Klasse<br>Begindatum               | Type we<br>van het risico : 402<br>Einddatum                      | erknemer : Stagiair<br>arbeidsongevallenregeling<br>STG<br>Status : F2<br>Uw referentie voor de aangifte |                                      |
| Paritair comité :<br>Arbeider/bediende : E<br>Type aangifte<br>Dimona IN | Andere - xxx<br>Bediende Klasse<br>Begindatum<br>18-01-2020 | Type we<br>van het risico : 402<br>Einddatum<br>18-01-2020        | erknemer : Stagiair<br>arbeidsongevallenregeling<br>STG<br>Status : F2<br>Uw referentie voor de aangifte |                                      |
| Paritair comité :<br>Arbeider/bediende : E<br>Type aangifte<br>Dimona IN | Andere - xxx<br>Bediende Klasse<br>Begindatum<br>18-01-2020 | Type we<br>van het risico : <b>402</b><br>Einddatum<br>18-01-2020 | erknemer : Stagiair<br>arbeidsongevallenregeling<br>STG<br>Status : F2<br>Uw referentie voor de aangifte | -                                    |
| Paritair comité :<br>Arbeider/bediende : E<br>Type aangifte<br>Dimona IN | Andere - xxx<br>Bediende Klasse<br>Begindatum<br>18-01-2020 | Type we<br>van het risico : 402<br>Einddatum<br>18-01-2020        | erknemer : Stagiair<br>arbeidsongevallenregeling<br>STG<br>Status : F2<br>Uw referentie voor de aangifte | -                                    |
| Paritair comité :<br>Arbeider/bediende : E<br>Type aangifte<br>Dimona IN | Andere - xxx<br>Bediende Klasse<br>Begindatum<br>18-01-2020 | Type we<br>van het risico : <b>402</b><br>Einddatum<br>18-01-2020 | erknemer : Stagiair<br>arbeidsongevallenregeling<br>STG<br>Status : F2<br>Uw referentie voor de aangifte |                                      |

# 6. Ontvangstbevestiging

U ontvangt een ontvangstbevestiging. Op deze bevestiging wordt meegedeeld of de aangifte geaccepteerd, geweigerd of in afwachting is. Op basis van het aangiftenummer kan u in de beveiligde web-toepassing het detail van de aangifte consulteren.

| 👤 Dimo                               | ona                                                                             |                                                |                  |             |
|--------------------------------------|---------------------------------------------------------------------------------|------------------------------------------------|------------------|-------------|
| Bevestiging                          | van de aangifte                                                                 |                                                |                  | Afdrukken   |
| Wij hebben uw a<br>De notificatie va | aangifte goed ontvangen. Hieronder v<br>n de aangifte krijgt u via uw officiële | vindt u de details van uw aangifte.<br>kanaal. |                  |             |
| Aangiften                            |                                                                                 |                                                |                  |             |
| Type aangifte :                      | Dimona IN                                                                       | Nr. van de aangifte :                          | 600170750120     |             |
| Status van de aangifte :             | Aanvaard                                                                        | Datum/uur van verzending :                     | 02-12-2019 14:48 |             |
| Begindatum/uur :                     | 18-01-2020                                                                      | Einddatum/uur :                                | 18-01-2020       |             |
| Uw referentie voor de<br>werkgever : | -                                                                               | Uw referentie voor de<br>werknemer :           | -                |             |
| Uw referentie voor de<br>aangifte :  | -                                                                               |                                                |                  |             |
| Werkgever                            |                                                                                 |                                                |                  |             |
| Naam :                               |                                                                                 | Ondernemingsnr. :                              | 852093431        |             |
| RSZ-nr :                             |                                                                                 |                                                |                  |             |
| Werknemers                           |                                                                                 |                                                |                  |             |
| INSZ :<br>Voornaam :                 | 004102-195-32                                                                   | Naam :                                         |                  |             |
|                                      |                                                                                 |                                                |                  | Home Dimona |